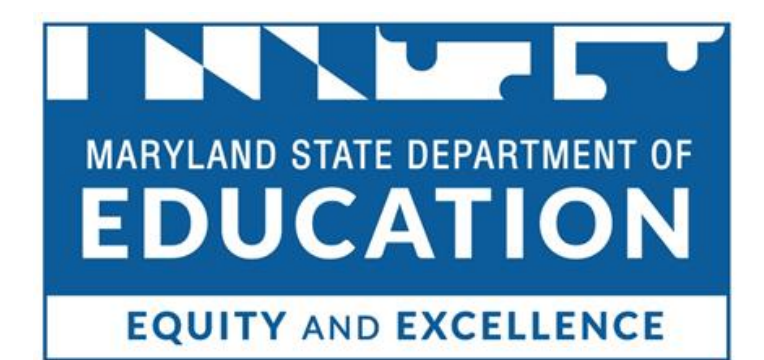

TEACH Renewal Application Submission Guide

### Welcome to Your Educator Dashboard!

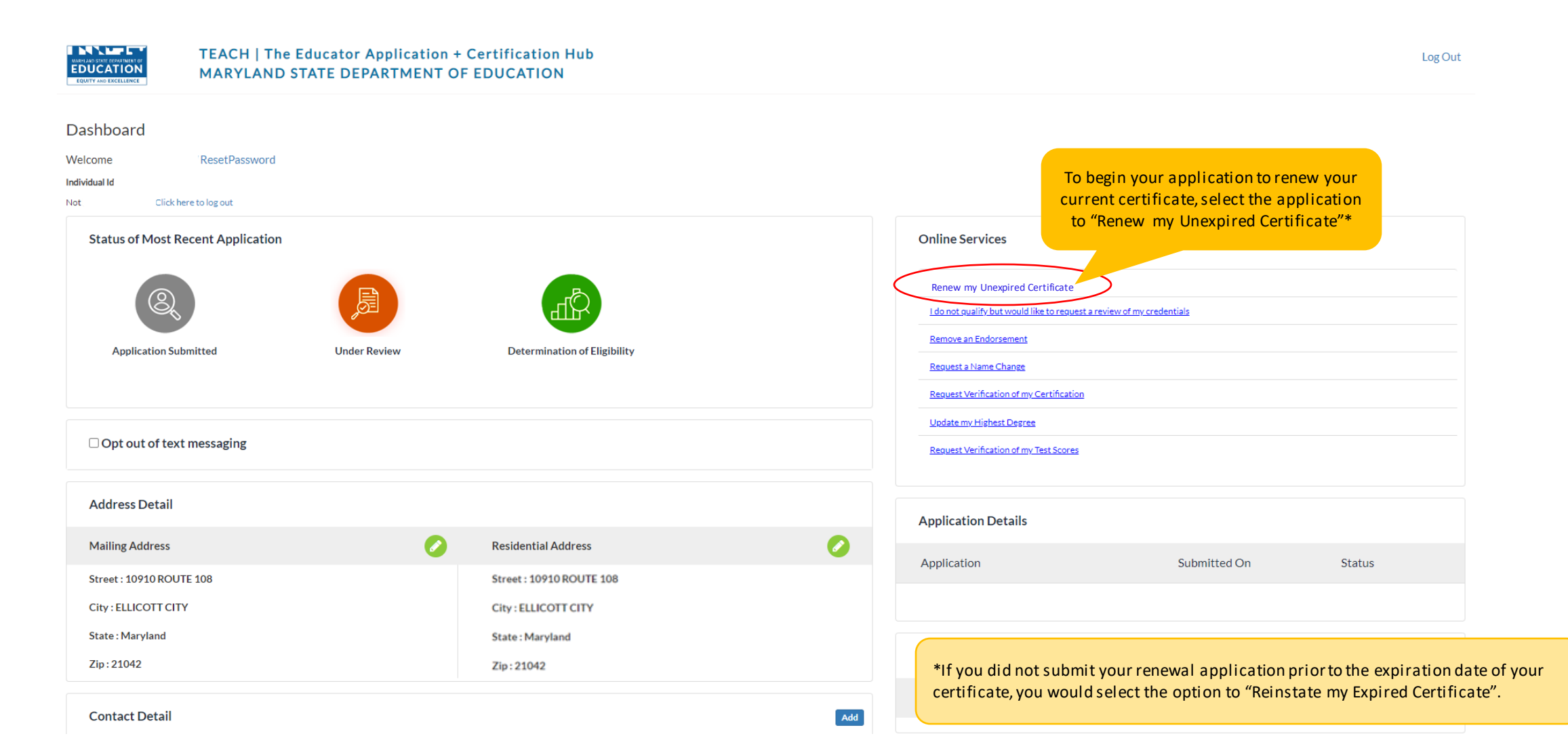

### Certificate

1. Click on the red link & review the provided information. Once reviewed, navigate back to this tab in your browser

 Contractor
 Instructions

 Instructions
 Instructions

 Personal Information
 Instruction

 Education
 Instruction

 Continuing Education
 Instruction

 Employment History - Maryland

 Public School Experience

←

Employment History - Maryland Public School Experience Employment History -Education Experience Employment History and Technical Education Experience Out of State Credentials

 National / Professional

 Certificate

 Testing

 Military

 Disciplinary Action and Criminal

 History

 Affirmation and Signature

Application Submission

**Renewal Application** 

#### Certificate

### Please click this link to review the requirements to renew your unexpired certificate prior to continuing

If you are requesting a certificate that you have not previously held, please do not make a selection. The MSDE office of certification will determine what type of certificate should be issued based on the documentation provided. If you are requesting the renewal of your existing certificate, please make the appropriate selection.

|                                                                           | Select | Certificate #    | Certificate Type                              | Effective Date | Expiration Date | Endorsements                                                  |
|---------------------------------------------------------------------------|--------|------------------|-----------------------------------------------|----------------|-----------------|---------------------------------------------------------------|
|                                                                           |        | CER-55103-Y2R4F0 | Advanced Professional Certificate (APC)       | 07/01/2017     | 06/30/2022      | ADMINISTRATOR I SUPERVISOR AND ASSISTANT PRINCIPAL<br>ENGLISH |
| the check-box for yo<br>ertificate.<br>nly one certificate<br>e selected. | our    | CN-213914-WIP8GC | Standard Professional Certificate II (SPC II) | 07/01/2005     | 06/30/2010      | ENGLISH<br>ADMINISTRATOR I SUPERVISOR AND ASSISTANT PRINCIPAL |
|                                                                           | D      | CN-314680-02RGI5 | Advanced Professional Certificate (APC)       | 07/01/2010     | 06/30/2015      | ADMINISTRATOR I SUPERVISOR AND ASSISTANT PRINCIPAL<br>ENGLISH |
|                                                                           |        | CN-4042766       | Standard Professional Certificate I (SPC I)   | 07/01/2002     | 06/30/2005      | ENGLISH                                                       |
|                                                                           |        | CN-4042766       | Standard Professional Certificate II (SPC II) | 07/01/2005     | 06/30/2010      |                                                               |
|                                                                           |        |                  |                                               |                |                 |                                                               |

3. Click "Save & Next"

## **Application Instructions**

| 3ack To Dashboard                                    | 1                |                                                               | Renewal Application                                                                                                    |                                                       |
|------------------------------------------------------|------------------|---------------------------------------------------------------|----------------------------------------------------------------------------------------------------|-------------------------------------------------------|
| Certificate                                          | <b>I</b>         | Application Instruction                                       | lions                                                                                                    |                                                       |
| structions                                           | 8                | Welcome to The E<br>found in your appli<br>purged from the sy | Educator Application and Certification Hub (TEACH) of Maryland! Your application must be complete prior to submission to the Maryland State Department of Education Office of<br>vlication, it will be returned for correction. Once all deficiencies are corrected, your application will be reviewed by a certification specialist. Applications that are not corrected within<br>system. | Certification. If deficien<br>n one year of submissio |
| Sonar mormation                                      | <b>U</b>         | You will continue t                                           | to receive text message and email updates as your application moves through the review and approval process. When your application is approved, you will be asked to submit a pay                                                                                                    | ment.                                                 |
| ation                                                | 8                | College/university                                            | y transcripts must be official and may be submitted by using our Parchment interface or by U.S. Mail. If mailed, transcripts must come directly from the institution or be mailed in a se                                                                                                    | aled student mailer. /                                |
| nuing Education                                      | <b>8</b>         | may not upload co                                             | spies of their own transcripts. Test score reports and most other supporting documents may be uploaded within the application.                                                                                                    |                                                       |
| oyment History - M<br>c School Experienc             | Aaryland<br>ce 📀 | If you have questic<br>please contact you                     | ons, please contact the Maryland State Department of Education Office of Certification at 410-767-0390. If you are under contract with a Maryland public school district or a nonpu<br>ur employer directly.                                                                                                    | ublic special education                               |
| loyment History - O<br>cation Experience             | Other            |                                                               |                                                                                                    | Sav                                                   |
| oyment History - C<br>Fechnical Educatior<br>rrience | Career<br>n Work |                                                               | Once you have rev<br>information in thi                                                                                                    | iewed the<br>s section,                               |
| f State Credentials                                  | 5 🔞              |                                                               | CHER Savea                                                                                                    | Next                                                  |
| al / Professional<br>ate                             | 8                |                                                               |                                                                                                    |                                                       |
|                                                      | 8                |                                                               |                                                                                                    |                                                       |
|                                                      | 8                |                                                               |                                                                                                    |                                                       |
| inary Action and (<br>/                              | Criminal         |                                                               |                                                                                                    |                                                       |
| tion and Signatu                                     | re 🔞             |                                                               |                                                                                                    |                                                       |
| lication Submission                                  | <b>8</b>         |                                                               |                                                                                                    |                                                       |

### Personal Information

Review the information on this screen and make any updates to your mailing address, race/ethnicity, prefix, gender, etc.

| Certificate 🥥                                             |                                               |                                          |                              | Personal Information                               |                                 |                    | , 0 ,                                |              |
|-----------------------------------------------------------|-----------------------------------------------|------------------------------------------|------------------------------|----------------------------------------------------|---------------------------------|--------------------|--------------------------------------|--------------|
| Instructions 🤤                                            |                                               | Legal Name :                             |                              |                                                    |                                 |                    |                                      |              |
| Personal Information                                      | 3                                             | First Name : * )                         |                              |                                                    | Last Name : *                   |                    |                                      |              |
| Education 6                                               |                                               | Middle Name : *                          |                              | I do not have a middle name                        |                                 |                    |                                      |              |
| Continuing Education                                      |                                               | Suffix: -Select-                         | ▼                            |                                                    | Prefix:*                        |                    |                                      |              |
|                                                           |                                               | Educator Certificate #:                  |                              |                                                    |                                 |                    |                                      |              |
| Employment History - Maryland<br>Public School Experience | 3                                             | Date Of Birth : *                        |                              |                                                    |                                 |                    |                                      |              |
| Employment History - Other<br>Education Experience        | 2                                             | Social Security Number?*   Yes           | O No                         |                                                    |                                 |                    |                                      |              |
| Employment History - Career                               |                                               | 5501                                     |                              |                                                    | Photon and                      |                    |                                      |              |
| and Technical Education Work<br>Experience                | 3                                             | Gender:                                  | <ul><li>▼</li><li></li></ul> |                                                    | Ethnicity: -Select-             |                    |                                      |              |
| Out of State Credentials                                  | 3                                             | Address :                                |                              |                                                    |                                 |                    |                                      |              |
| National / Professional                                   |                                               | Address Type :  Mailing Address          | ~                            |                                                    |                                 |                    |                                      |              |
| Certificate                                               | 3                                             | Street: * 10910 ROUTE 108                |                              |                                                    |                                 |                    |                                      |              |
| Testing 🧧                                                 | 3                                             |                                          |                              |                                                    |                                 |                    |                                      |              |
| Military 😨                                                | 3                                             | City: • ELLICOTT CITY                    | Country: * United States 🗸   |                                                    |                                 |                    |                                      |              |
| Disciplinary Action and Crimina<br>History                | al                                            | Zip:* 21042                              | State: * Maryland V          |                                                    |                                 |                    |                                      |              |
| Affirmation and Signature                                 | 3                                             | Primary Email : * r                      |                              |                                                    | Secondary Email :               |                    |                                      |              |
| Application Submission                                    | 3                                             | Cell Phone : *                           |                              |                                                    | Secondary Phone : (XXX)XXXXXXXX |                    |                                      |              |
|                                                           |                                               |                                          |                              |                                                    |                                 |                    |                                      |              |
|                                                           |                                               | Are you a citizen of the United States?* | ● Yes ○ No                   | Identificati                                       | ion Type Identification Number  | Date Document Link | Action                               |              |
|                                                           |                                               |                                          |                              | Driver's Lice                                      | ense                            |                    | 0                                    |              |
|                                                           |                                               |                                          |                              |                                                    |                                 |                    |                                      |              |
|                                                           |                                               | Identification Type: * -Select-          | v                            |                                                    | Identification No :             |                    | Once you have r                      | reviewed     |
|                                                           |                                               | Document: *                              |                              |                                                    |                                 |                    | information in f                     | this section |
|                                                           | You must upload a copy of yo                  | bur                                      |                              | Drop file here to upload or click here to browse a | and select file(s) to upload.   |                    | and uploaded a                       | copy of y    |
|                                                           | valid Maryland Drivers Licen                  | se                                       |                              |                                                    |                                 |                    | ID, click "Sav                       | /e & Next"   |
|                                                           | <ul> <li>be sure that the document</li> </ul> | t                                        |                              |                                                    |                                 |                    |                                      | 7            |
|                                                           | uploaded is clear and legible                 | e!                                       |                              |                                                    |                                 |                    | Click here to complete Upload Cancer |              |
|                                                           |                                               |                                          |                              |                                                    |                                 |                    | Save & Nex                           |              |
|                                                           |                                               |                                          |                              |                                                    |                                 |                    |                                      | <b>_</b> /   |

**Renewal Application** 

## Education

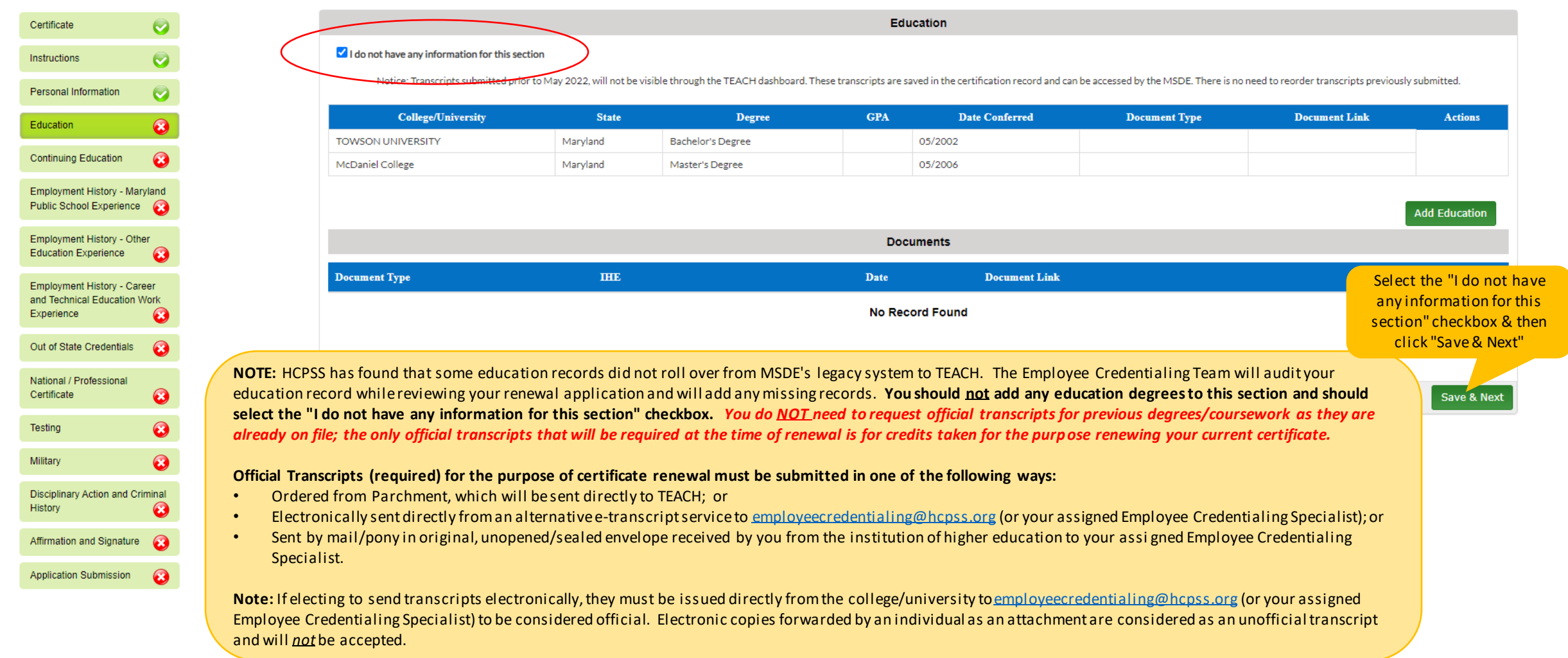

### Certificate Renewal Application

# **Continuing Education**

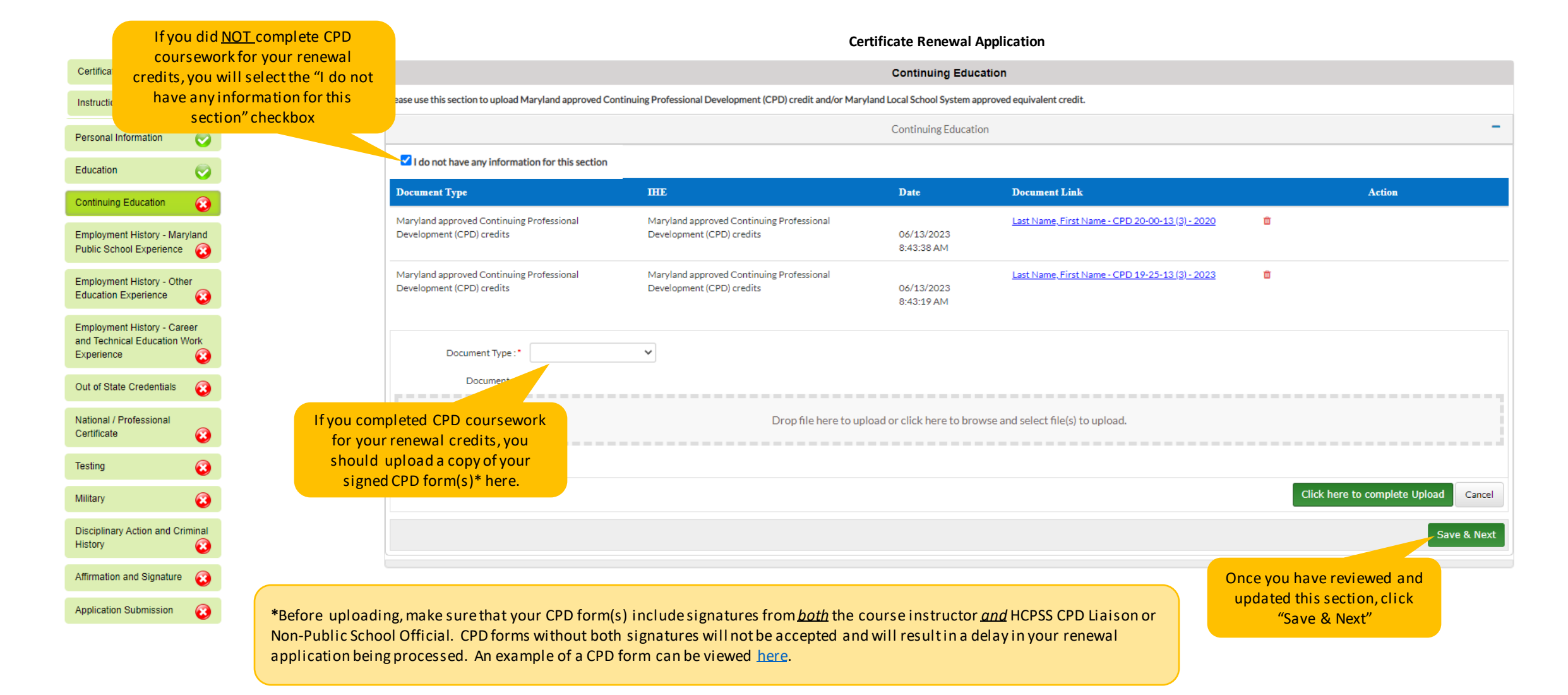

# Employment History – Maryland Public School Experience

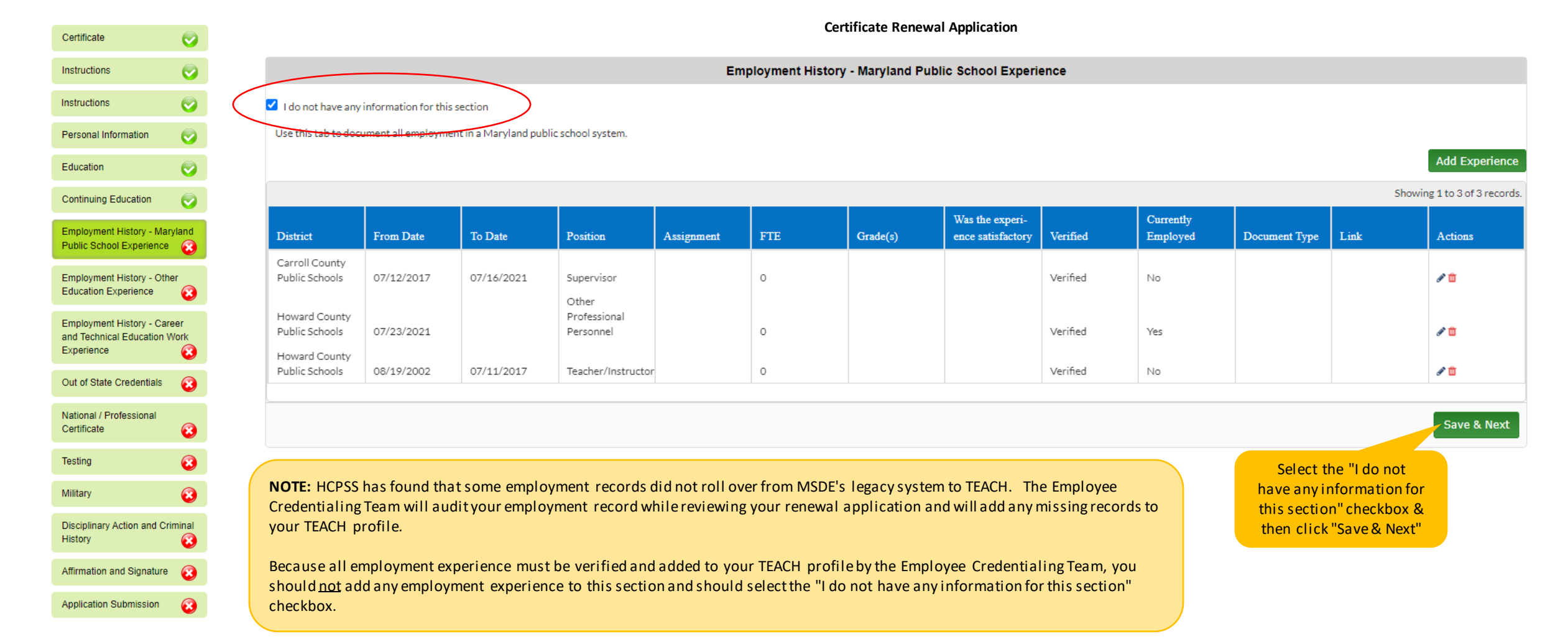

# Employment History – Other Education Experience

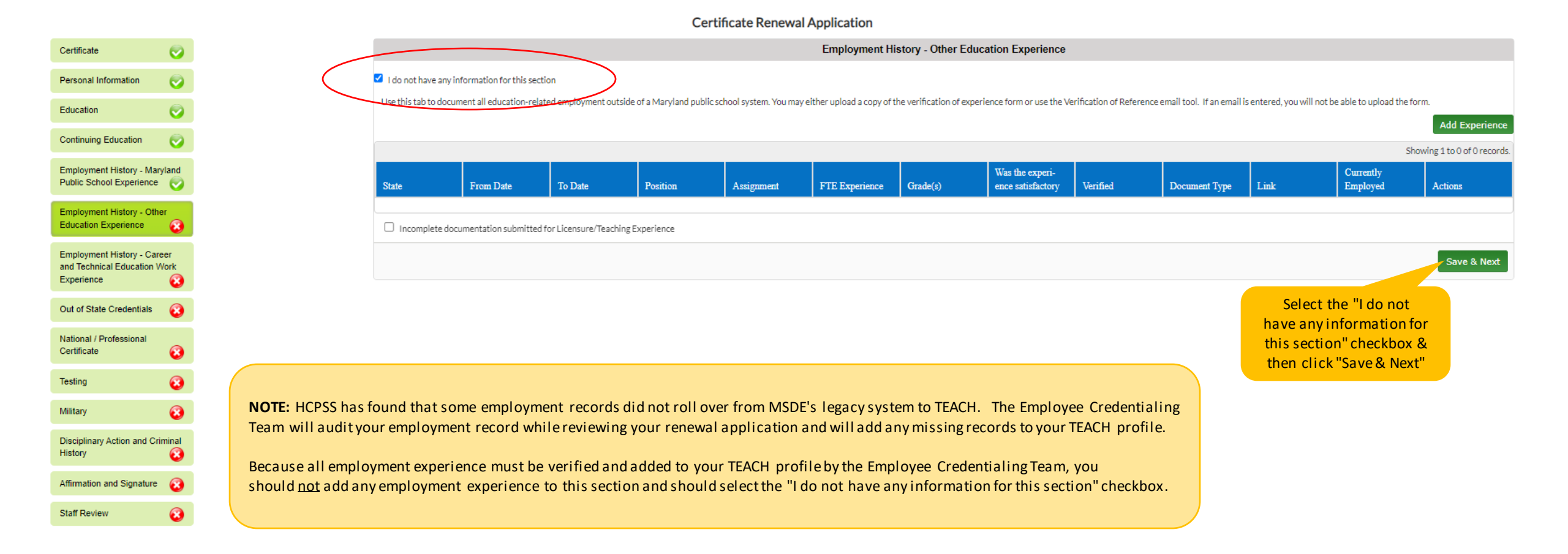

# Employment History – Career & Technical Education Work Experience

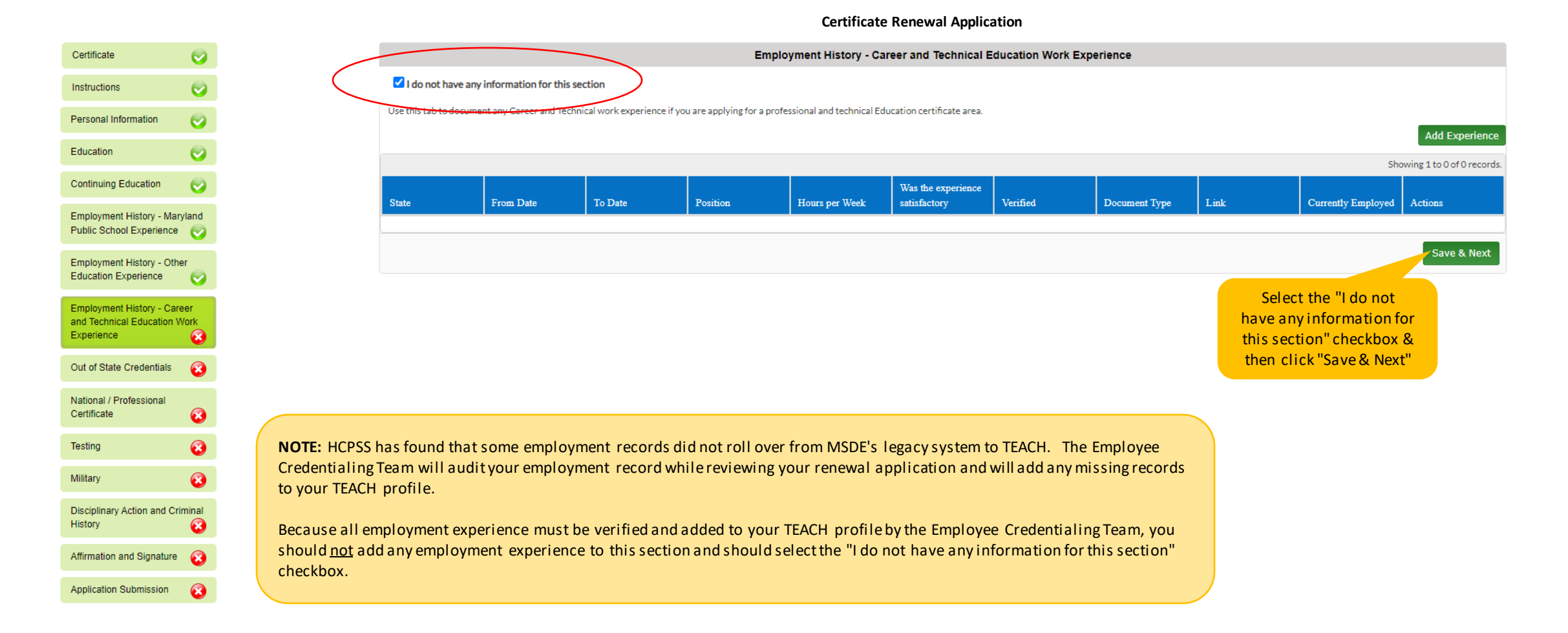

## Out of State Credentials

#### Certificate Renewal Application

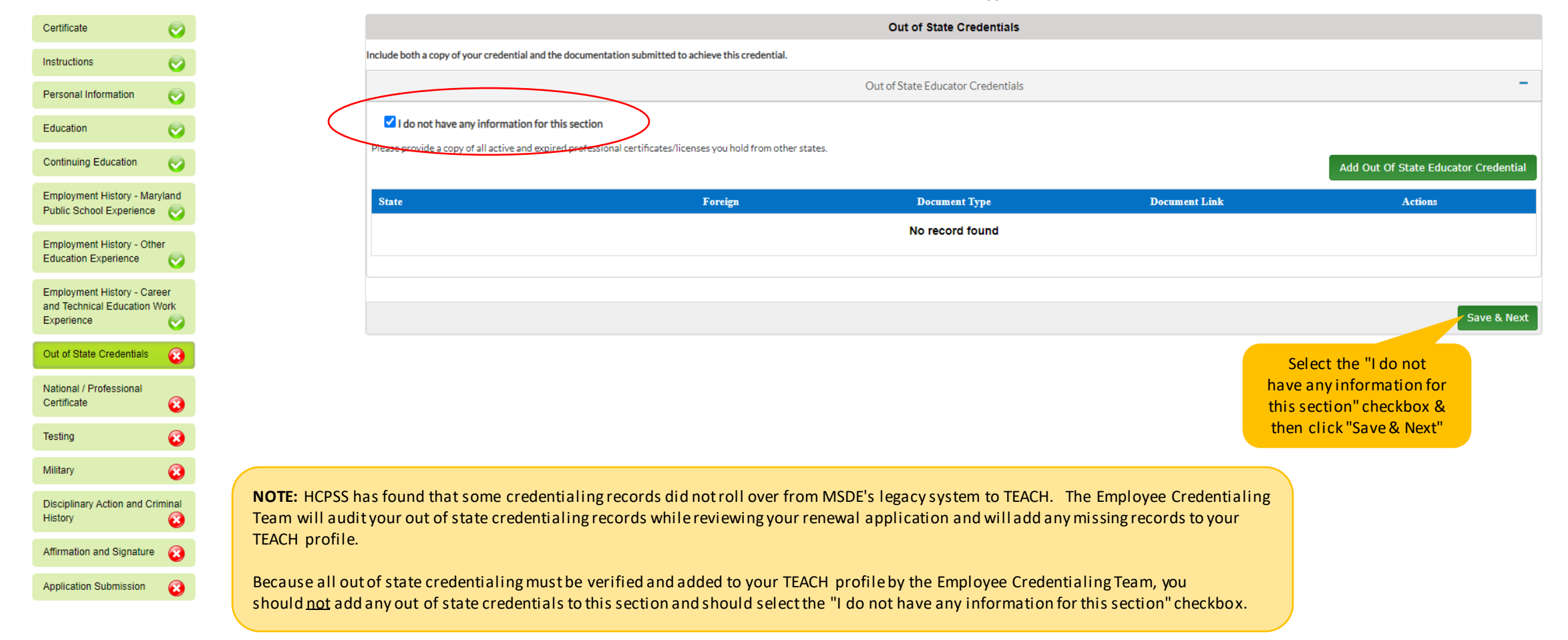

## National/Professional Certificate

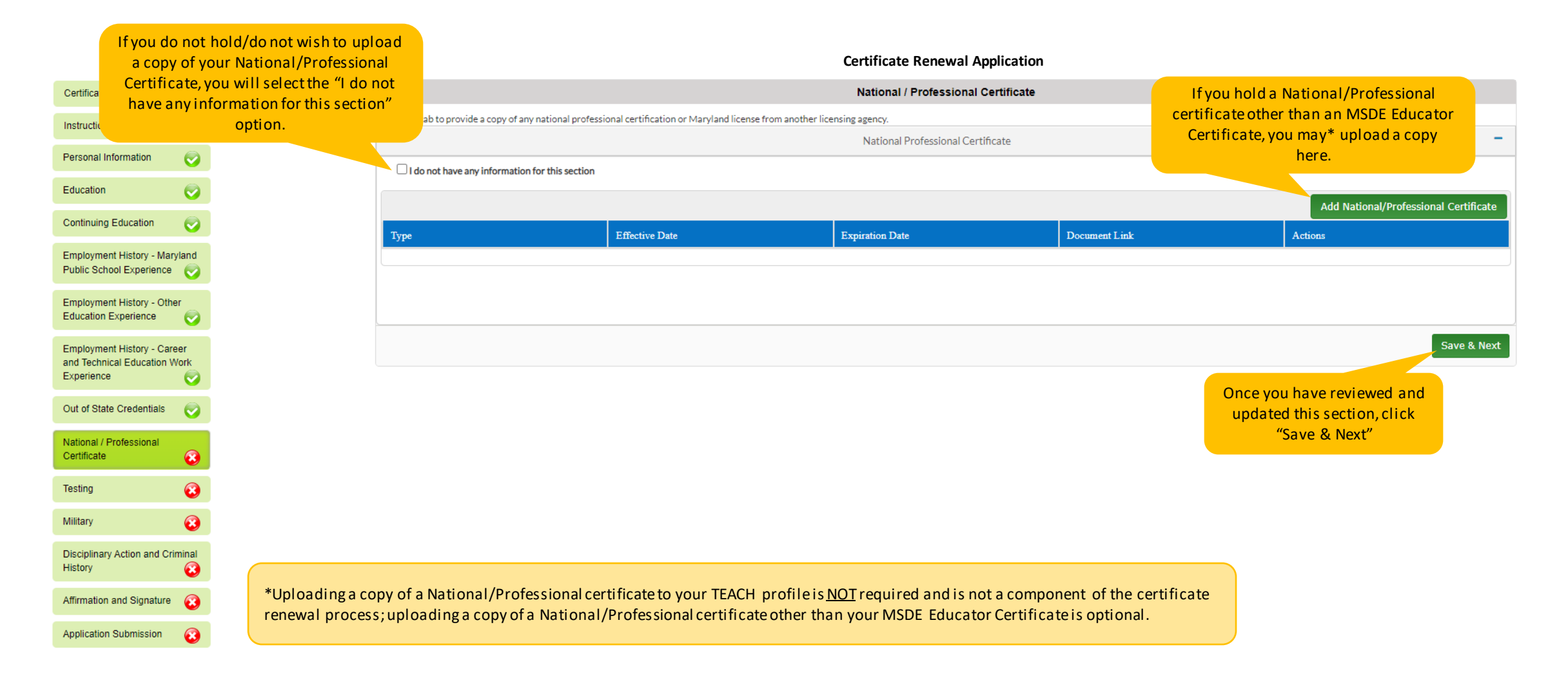

# Testing Information

### **Certificate Renewal Application**

| Certificate                      |                  | Testing                                                                                                    |                                                                                                    |                 |          |          |                |         |            |                 |               |             |
|----------------------------------|------------------|----------------------------------------------------------------------------------------------------|----------------------------------------------------------------------------------------------------|-----------------|----------|----------|----------------|---------|------------|-----------------|---------------|-------------|
| Instructions                     |                  | If you are required to submit reading coursework and have instead taken Teaching Reading: Elementary Praxis, please include the test information here. Please note that taking the test does not excuse you from submitting six acceptable credits to reinstate your certificate. |                                                                                                    |                 |          |          |                |         |            |                 |               |             |
| Personal Information             |                  | If you are submitting a to                                                                                                    | you are submitting a test that is required in Maryland, choose the "Maryland Required Assessment" option. All other tests may be submitted by choosing "Other Assessment". |                 |          |          |                |         |            |                 |               |             |
| Education                        | $\left( \right)$ | I do not have any                                                                                                    | ✓ I do not have any information for this section                                                                                                    |                 |          |          |                |         | Add Tesung |                 |               |             |
| Continuing Education             |                  | MD Assessment                                                                                                    | Test Name                                                                                                    | Test Date       | State    | Score    | Passing score  | Passed? | Entry      | Document Type   | Document Link | Action      |
| Employment History - Maryland    |                  | No                                                                                                    | English Language, Literature and Composition: Content Knowledge 0041                                                                                                    | 11/17/2001      | Legacy   | 174      | 164            | Yes     | вн         |                 |               |             |
| Public School Experience         |                  | No                                                                                                    | English Language, Literature and Composition: Pedagogy 0043                                                                                                    | 11/17/2001      | Legacy   | 155      | 155            | Yes     | вн         |                 |               |             |
| Employment History - Other       |                  | No                                                                                                    | Computer Based Test Reading 0711                                                                                                    | 07/25/2000      | Legacy   | 330      | 177            | Yes     | вн         |                 |               |             |
| Education Experience             |                  | No                                                                                                    | Computer Based Test Writing 0721                                                                                                    | 07/18/2000      | Legacy   | 325      | 173            | Yes     | вн         |                 |               |             |
| Employment History - Career      |                  | No                                                                                                    | Computer Based Test Mathematics 0731                                                                                                    | 07/18/2000      | Legacy   | 326      | 177            | Yes     | вн         |                 |               |             |
| Experience                       |                  |                                                                                                    |                                                                                                    |                 |          |          |                |         |            |                 |               |             |
| Out of State Credentials         |                  |                                                                                                    |                                                                                                    |                 |          |          |                |         |            |                 |               | Save & Next |
| National / Professional          |                  |                                                                                                    |                                                                                                    |                 |          |          |                |         |            |                 |               |             |
|                                  |                  |                                                                                                    |                                                                                                    |                 |          |          |                |         | Or         | ice you have re | viewed and    |             |
| Testing 📀                        |                  | updated this section, click                                                                                                    |                                                                                                    |                 |          |          |                |         |            |                 |               |             |
| Military 😢                       | NOTE: Score re   | NOTE: Score reports for credentialing assessments taken for the purpose of certification must be verified and added by the                                                                                                    |                                                                                                    |                 |          |          |                |         |            |                 |               |             |
| Disciplinary Action and Criminal | Employee Cred    | entialing Team.                                                                                                    | Because all credentialing test records must be verified                                                                                                    | ed and added to | o your T | EACH p   | profile by the |         |            |                 |               |             |
| History 😮                        | Employee Cred    | entialing Team,                                                                                                    | you should not add any test information to this section                                                                                                    | on and should   | selectth | e "I do  | not have any   | Ý       |            |                 |               |             |
| Affirmation and Signature        | information for  | r this section" cr                                                                                                    | neckbox.                                                                                                    |                 |          |          |                |         |            |                 |               |             |
| Application Submission           | If you took a Pr | axis assessmen                                                                                                    | t to add an additional certification endorsement area t                                                                                                    | o your current  | certific | ate, you | ushould        |         |            |                 |               |             |
|                                  | contact your as  | signed Employe                                                                                                    | ee Credentialing Specialist to discuss the process for a                                                                                                    | ding the endo   | rsement  | : area t | o your certifi | ica te. |            |                 |               |             |
|                                  |                  |                                                                                                    |                                                                                                    |                 |          |          |                |         |            |                 |               |             |

# Military Experience

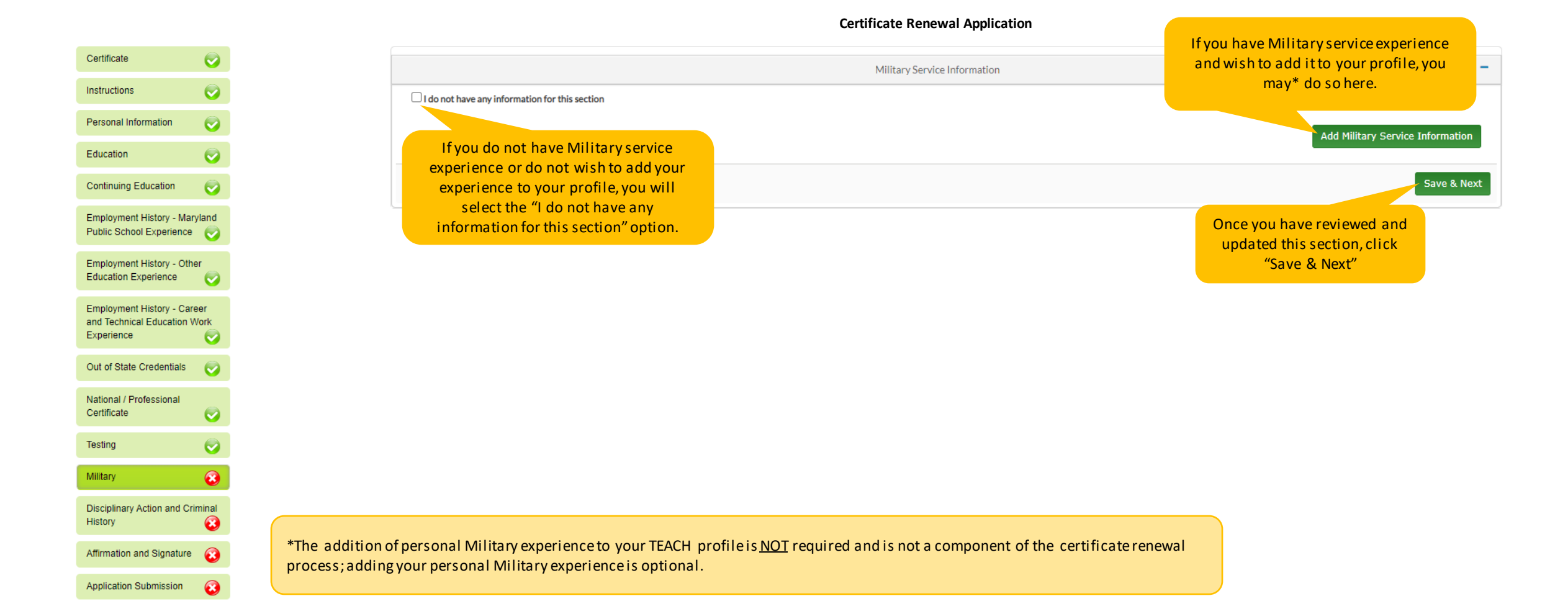

# Disciplinary Action and Criminal History

|                                                                   |          | Certificate Renewal Application                                                                                                    |                                                                                                |  |  |  |  |  |  |  |
|-------------------------------------------------------------------|----------|----------------------------------------------------------------------------------------------------|------------------------------------------------------------------------------------------------|--|--|--|--|--|--|--|
| certificate                                                       | 0        | Disciplinary Action and Criminal History                                                                                                    |                                                                                                |  |  |  |  |  |  |  |
| nstructions                                                       | <b>I</b> | Please read the instructions carefully and provide the required documentation.                                                                                                    |                                                                                                |  |  |  |  |  |  |  |
| ersonal Information                                               |          | If you select "Yes" to question 1 or 2 of the "Disciplinary Action and Criminal History" questions:                                                                                                    |                                                                                                |  |  |  |  |  |  |  |
| ducation                                                          |          | Prease submit additional information relating to your answer, including (1) the name of the state in which the action took place of is pending; (2) the specific causes for that action; (3) the specific action taken; and (4) any additional information you would like to provide for consideration                                                                                                    |                                                                                                |  |  |  |  |  |  |  |
| ontinuing Education                                               |          | <ul> <li>If you select "Yes" to question 3 of the "Disciplinary Action and Criminal History" questions:</li> <li>Please submit additional information relating to your answer, including (1) the name of the employer from which you were dismissed or resigned; (2) the nature of the allegations of misconduct invo</li> </ul>                                                                                                    | lving a student; and (3) any additional information you would like to                          |  |  |  |  |  |  |  |
| mployment History - Maryl<br>ublic School Experience              | and      | <ul> <li>provide for consideration.</li> <li>If you select "Yes" to question 4 of the "Disciplinary Action and Criminal History" questions:</li> </ul>                                                                                                    |                                                                                                |  |  |  |  |  |  |  |
| mployment History - Other<br>ducation Experience                  | <b>©</b> | <ul> <li>Please submit additional information relating to your answer, including: (1) the name of the jurisdiction (e.g., which state or federal court); (2) the statute(s) or specific name(s) of the crime(s); (3) dat<br/>convicted, pled guilty or nolo contendere, or received probation before judgment. This information should be supplied through court documentation, criminal background check results, or other off</li> </ul>                                                                     | e; and (4) sentence , if any, of the crime(s) for which you were<br>icial legal documentation. |  |  |  |  |  |  |  |
| nployment History - Caree<br>d Technical Education Wo<br>perience | r<br>rk  | 1. Is action pending to suspend, revoke, or deny your certificate or application for certification in another state? (A determination of academic ineligibility is not considered a denial of a certificate)*                                                                                                    |                                                                                                |  |  |  |  |  |  |  |
| ut of State Credentials                                           | <b>S</b> | 2. Have you ever had a certificate or license revoked, suspended, voluntarily surrendered or denied by any state other than Maryland? (A determination of academic ineligibility is not considered a denial of a certificate).*                                                                                                    |                                                                                                |  |  |  |  |  |  |  |
| ational / Professional<br>ertificate                              | <b>©</b> | 3. Have you ever resigned or been dismissed after notice of allegations of misconduct involving a student ?*                                                                                                    | ○ Yes ○ No                                                                                     |  |  |  |  |  |  |  |
| ting                                                              |          | 4. Have you ever been convicted of, pleaded guilty or nolo contendere with respect to, or received probation before judgment with respect to a crime against children, a crime of violence*, turpitude**?                                                                                                    | or a crime of moral O Yes O No                                                                 |  |  |  |  |  |  |  |
| ciplinary Action and Crin<br>tory                                 | nal      | *If you are unsure whether a crime is a "crime of violence," please err on the side of disclosure as filing false or misleading information on an application for certification may be grounds to or<br>request. Crime of violence is defined in the Maryland Code Criminal Law Article Section 14-101 "<br>**Crimes of moral turpitude include bribery, burglary, counterfeiting, embezzlement, forgery, fraud, making false statements to a law enforcement officer, perjury, sexual offenses, theft, and ar | deny a certification<br>ny felony offense.                                                     |  |  |  |  |  |  |  |
| irmation and Signature                                            | 0        | •                                                                                                    |                                                                                                |  |  |  |  |  |  |  |
| oplication Submission                                             | 0        |                                                                                                    | Save & Next                                                                                    |  |  |  |  |  |  |  |

Once you have reviewed and completed this section, click "Save & Next"

# Affirmation and Signature

|                                                             |                    |                                                                                                    | Certificate F                                                                                                    | Renewal Application                                                                                                    | Review and complete the Declaration,                                                                                                    |
|-------------------------------------------------------------|--------------------|----------------------------------------------------------------------------------------------------|----------------------------------------------------------------------------------------------------|----------------------------------------------------------------------------------------------------|----------------------------------------------------------------------------------------------------|
| Certificate                                                 | <b>I</b>           |                                                                                                    | Declaration, Au                                                                                                    | ithorization and Signature                                                                                                    | below.                                                                                                    |
| Instructions                                                | <b>I</b>           | <ul> <li>By checking this box,</li> </ul>                                                                   |                                                                                                    |                                                                                                    |                                                                                                    |
| Personal Information                                        | $\bigcirc$         | Privacy Notice                                                                                              |                                                                                                    |                                                                                                    |                                                                                                    |
| Education                                                   | Ø                  | The principal purpose served by gathering the reques<br>issuance of a Maryland Certificate.                 | ted information is to provide necessary data and background records for                                                                                  | the Superintendent of Schools as required by state law and regulatio                                                                        | n. The consequence of refusal to provide the requested information is non-                                                                 |
| Continuing Education                                        |                    | You have the statutory right to inspect, amend, or cor<br>certinfo.msde@maryland.gov. The requested informa | rect the requested information under State Government Article §§10-61:<br>tion is not generally available for public inspection, unless specifically aut | L-10-629, Annotated Code of Maryland. You may request an amendr<br>norized by law.                                                          | ent and/or correction through your TEACH Dashboard or by contacting                                                                        |
| Employment History -<br>Public School Experie               | Maryland<br>ence 🦁 | The requested information may be shared with the M review education records pertaining to my certification  | aryland Child Support Administration. The information is not routinely shon.                                                                             | ared with other governmental agencies; however, by accepting this                                                                           | otice of privacy, I understand that local school systems will be able to                                                                   |
| Employment History -<br>Education Experience                | Other              | I. hereby affirm                                                                                            | m under the penalties of perjury that the information provided by me in the application will be disapproved and/or my certificate will be rescinded.     | is application is true and complete to the best of my knowledge and l<br>understand that any material submitted in connection with this app | elief. I am aware that should investigation at any time disclose any<br>ication will become the property of the State of Maryland, will be |
| Employment History -<br>and Technical Educati<br>Experience | Career<br>ion Work | considered a public record and will not be returned. Signature :  Type your name                            |                                                                                                    | Date: * MM/DD/YYYY                                                                                                    |                                                                                                    |
| Out of State Credentia                                      | als 🦁              |                                                                                                    |                                                                                                    |                                                                                                    | Save & Next                                                                                                    |
| National / Professiona<br>Certificate                       | al                 |                                                                                                    |                                                                                                    |                                                                                                    | Once you have reviewed and                                                                                                    |
| Testing                                                     | <b>I</b>           |                                                                                                    |                                                                                                    |                                                                                                    | completed this section, click<br>"Save & Next"                                                                                             |
| Military                                                    | <b>I</b>           |                                                                                                    |                                                                                                    |                                                                                                    |                                                                                                    |
| Disciplinary Action and<br>History                          | d Criminal         |                                                                                                    |                                                                                                    |                                                                                                    |                                                                                                    |
| Affirmation and Signat                                      | ture 🔞             |                                                                                                    |                                                                                                    |                                                                                                    |                                                                                                    |
| Application Submissio                                       | on 🔞               |                                                                                                    |                                                                                                    |                                                                                                    |                                                                                                    |

Review and complete the Declaration,

# Application Submission

|                                                                  |                  | You made it! Before submitting your                                                                                                    | Certificate Renewal Application                                                                                                    |  |  |  |  |  |
|------------------------------------------------------------------|------------------|----------------------------------------------------------------------------------------------------|----------------------------------------------------------------------------------------------------|--|--|--|--|--|
| Certificate                                                      | <b>I</b>         | the previously completed application                                                                                                    | Application Submission                                                                                                    |  |  |  |  |  |
| Instructions                                                     | Ø                | sections to add/editinformation.                                                                                                    | lease click on the 'Submit Application' button below once you are ready to complete the application.                                                                            |  |  |  |  |  |
| Personal Information                                             | <b>I</b>         |                                                                                                    |                                                                                                    |  |  |  |  |  |
| Education                                                        | <b>I</b>         |                                                                                                    |                                                                                                    |  |  |  |  |  |
| Continuing Education                                             | <b>I</b>         |                                                                                                    |                                                                                                    |  |  |  |  |  |
| Employment History - M<br>Public School Experience               | laryland<br>ce 🥑 |                                                                                                    |                                                                                                    |  |  |  |  |  |
| Employment History - Of<br>Education Experience                  | other            |                                                                                                    | Once you have reviewed all                                                                                                    |  |  |  |  |  |
| Employment History - Ca<br>and Technical Education<br>Experience | areer<br>n Work  |                                                                                                    | sections of your application<br>for accuracy, click<br>"Submit Application"                                                                                                    |  |  |  |  |  |
| Out of State Credentials                                         | s 🦁              |                                                                                                    | Submit Applied on                                                                                                    |  |  |  |  |  |
| National / Professional<br>Certificate                           | 0                |                                                                                                    |                                                                                                    |  |  |  |  |  |
| Testing                                                          | Ø                | Once your application has been submitte                                                                                                    | ed it will be reviewed by a member of the Employee Credentialing Team for accuracy and completeness. As a reminder, a complete                                                  |  |  |  |  |  |
| Military                                                         | Ø                | application for certificate renewal include                                                                                                    | des your TEACH application for renewal <u>and</u> evidence of renewal credits* via official transcript and/or signed CPD forms**.                                               |  |  |  |  |  |
| Disciplinary Action and C<br>History                             | Criminal         | *Information pertaining to HCPSS renew                                                                                                    | val requirements, including information regarding the Senior Teacher Waiver, can be found <u>here</u> .                                                                         |  |  |  |  |  |
| Affirmation and Signatur                                         | re 🦁             | **Please refer to the Education and Continuing Education sections of this document to review official transcript and/or signed CPD form requirements. |                                                                                                    |  |  |  |  |  |
| Application Submission                                           | 8                | It is the responsibility of the certificate timely manner and/or prior to the expire                                                                  | holder to know current certification requirements, complete renewal requirements, and submit an online application through TEACH in a ration date of their current certificate. |  |  |  |  |  |